## HƯỚNG DẪN RÚT HỌC PHẦN ONLINE

Lưu ý: sinh viên rút học phần, thay đổi kết quả rút trong thời gian qui định. Ngoài thời gian trên, chương trình sẽ khóa và sinh viên không rút được nữa.

Cách làm: Đăng nhập vào trang online

- Click chọn phần "ĐK Rút Học Phần".
- Chọn năm học, học kỳ.
- 3 Check chọn học phần cần rút.

| M Thư đã gửi - thaopvt@hcr    | × ) UTE Portal :: University Of ×      |                                                                                       |                                                        | Take one of the local data in the local data |          |                                      |                        |             | ا لک         | - O - X    |  |
|-------------------------------|----------------------------------------|---------------------------------------------------------------------------------------|--------------------------------------------------------|----------------------------------------------|----------|--------------------------------------|------------------------|-------------|--------------|------------|--|
| 🗲 $ ightarrow$ 🗶 🔒 Truong Dai | i hoc Su pham Ky Thuat Thanh pho Ho    | Chi Minh [V                                                                           | N] https://online                                      | .hcmute.edu.vn                               |          |                                      |                        |             |              | \$         |  |
|                               | Trang chú                              |                                                                                       | Hướng dân                                              | SV. Đinh Tân                                 | An       | Thoát                                | Đăng ký học p          | hân         |              |            |  |
|                               | 😚 Trang của bạn 🧳 Đảng Kỹ Rút Học Phần |                                                                                       |                                                        |                                              |          |                                      |                        |             |              |            |  |
|                               | 💄 Thông tin cá nhân                    | Năm học : [2015-2016 •] Học kỳ : Học kỳ 2 •<br>Danh sách đăng ký rút học phần         |                                                        |                                              |          |                                      |                        |             |              |            |  |
|                               | A Chương trình đào tạo                 | STT Mã HP                                                                             |                                                        | Tên HP                                       | Sô<br>TC | Lịch học                             | Giảng viên             | Chọn<br>rút |              |            |  |
|                               |                                        | 1 4                                                                                   | ALDS335764_01                                          | l Giải thuật và câu trúc đữ<br>liệu          |          | Thứ 2,tiết 10-12,tuần 22-<br>39,B307 | Huỳnh Hoàng Hà         |             |              |            |  |
|                               | 🤌 Đăng ký học phần                     | 2 1                                                                                   | BAEL340662_01                                          | Điện tử cơ bản                               |          | Thứ 4,tiết 1-4,tuần 22-<br>39,B308   | Lê Hoàng Minh          |             |              |            |  |
|                               | Thanh toán học nhi                     | 3                                                                                     | DIGI330163_05                                          | Kỹ thuật số                                  |          | Thứ 3,tiết 10-12,tuần 22-<br>39 A201 | Nguyễn Việt<br>Hùng    |             |              |            |  |
|                               |                                        | 4 1                                                                                   | INMA220305_04                                          | 04 Nhập môn quản trị học                     |          | Thứ 7,tiết 1-2,tuần 22-<br>39 4 101  | Tô Trần Lam<br>Giang   |             |              |            |  |
|                               | 28 Thời khóa biểu                      | 5                                                                                     | INSO321005_08                                          | Nhập môn xã hội học                          | 2.00     | Thứ 4,tiết 10-11,tuần 22-            | Nguyễn Thị Như<br>Thức |             |              |            |  |
|                               |                                        | 6 MATH121201.06                                                                       |                                                        | Hàm biến phức và Phép BĐ                     |          | Thứ 6,tiết 1-2,tuần 22-              | Ngô Hữu Tâm            |             |              |            |  |
|                               | Dich thi                               | 7                                                                                     | MICR330363 05                                          | Lapiace<br>Vi xử lý                          | 3.00     | 59,A111<br>Thứ 2,tiết 7-9,tuần 22-   | Nguyễn Thanh           |             |              |            |  |
|                               | 🚔 Xem điểm                             | 8                                                                                     | SISV330164_01                                          | Tín hiệu và hệ thống                         | 3.00     | 39,A205<br>Thứ 5,tiết 3-5,tuần 22-   | Binh<br>Đặng Phước Hải |             |              |            |  |
|                               |                                        |                                                                                       | Stor 1550104_01 Limitieu valie mong 5.00 39,A311 Trang |                                              |          |                                      |                        |             |              |            |  |
|                               | 🧩 Ý kiến - thảo luận                   | -Danh                                                                                 | Danh sách học phần đã đăng ký rút [Xuất phiếu đăng ký] |                                              |          |                                      |                        |             |              |            |  |
|                               | 📝 ĐK Rút Hoc Phần                      | STT     Mâ HP     Tên HP     Số TC     Ngày đk     Ngày xử lý     Kết quả     Ghi chú |                                                        |                                              |          |                                      |                        |             |              |            |  |
|                               |                                        | Спия со пос рнан оанд ку                                                              |                                                        |                                              |          |                                      |                        |             |              |            |  |
| Dang chở online.hcmute.edu.vn | 🖙 Xác nhân ngành nghề                  |                                                                                       |                                                        |                                              |          |                                      |                        |             |              |            |  |
| A                             | 0 2 2 0                                |                                                                                       |                                                        |                                              |          | 1 C                                  |                        |             | tin M P* (6) | 2:42 PM    |  |
|                               |                                        |                                                                                       |                                                        |                                              |          |                                      |                        |             |              | 51/05/2010 |  |
|                               |                                        |                                                                                       |                                                        |                                              |          |                                      |                        |             |              |            |  |
|                               | 👍 Lưu                                  | đăng                                                                                  | i ký                                                   | hô thố                                       | 'n       | thông báo                            |                        |             |              |            |  |
|                               |                                        |                                                                                       |                                                        | , nẹ tho                                     | ng       | thong bao                            | •                      |             |              |            |  |
|                               |                                        |                                                                                       |                                                        |                                              |          |                                      |                        |             |              |            |  |
|                               |                                        |                                                                                       |                                                        |                                              |          |                                      |                        |             |              |            |  |
| 📕 Thông bá                    | io                                     |                                                                                       |                                                        | x                                            |          |                                      |                        |             |              |            |  |
| - mong ba                     |                                        |                                                                                       |                                                        |                                              |          |                                      |                        |             |              |            |  |
|                               |                                        |                                                                                       |                                                        |                                              |          |                                      |                        |             |              |            |  |
| A Đ                           | ăng ký thành công                      |                                                                                       |                                                        |                                              |          |                                      |                        |             |              |            |  |
| l 🕰 r                         | OK                                     |                                                                                       |                                                        |                                              |          |                                      |                        |             |              |            |  |
|                               | OK                                     |                                                                                       |                                                        |                                              |          |                                      |                        |             |              |            |  |
|                               |                                        |                                                                                       |                                                        |                                              |          |                                      |                        |             |              |            |  |
|                               |                                        |                                                                                       |                                                        |                                              |          |                                      |                        |             |              |            |  |

Lưu ý: Khi muốn xóa rút đăng ký học phần, bỏ chọn ở bước  $\bigcirc$  sau đó nhấn nút lưu đăng ký

Sau đó nhấn vào nút "**Xuất phiếu đăng ký**" bên dưới để in kết quả rút. Sau khi hiện kết quả rút môn, sinh viên chỉ cần đưa trỏ chuột vào kết quả, nhấn phím trái chuột, để lưu kết quả dưới dạng ảnh JPEG.

(lưu để khiếu nại nếu trục trặc sau này).

|                                              | V                          | (Å                                           | nh kết                                     | quả rút than                                                                          | n khảo)                                                       |                          |                |                                    | Y |
|----------------------------------------------|----------------------------|----------------------------------------------|--------------------------------------------|---------------------------------------------------------------------------------------|---------------------------------------------------------------|--------------------------|----------------|------------------------------------|---|
| M Höp thư đến (1.722) - that × ( ☐ UTE Porta | Thuat Thanh pho Ho         | din phiếu đáng ký rút<br>Chi Minh [VN] https | :hoc   ×                                   |                                                                                       | RutMonHoc.asp                                                 | x?YT=nap1                | .dGqJ1o2       | J/3EirrJy1Q==                      | 2 |
|                                              | ¢                          | TRƯỜN                                        | G ĐẠI HỌ<br>Địa chỉ: số 1 Võ v<br>Email: p | IC SƯ PHẠM Kỹ<br>Văn Ngân, Quân Thủ Đức, TP HCM,<br>cthissivgincmula edu vn - Website | THUẬT TP. I<br>- Điện thoại (84-8) 37221<br>www.hcmute.edu.vn | HỔ CHÍ N<br>223          | MINH           |                                    |   |
|                                              | Năm học : 201<br>Học Kỳ: 2 | 5-2016 Họ têr<br>Khoa                        | T QUẢ<br>1 : Lại Trần<br>: Công ngh        | ĐĂNG KÝ R<br>Huân<br>ệ Kỹ thuật Máy tính                                              |                                                               | Học<br>ssv: 0911         | 9081<br>9CLC   | Naw DK                             |   |
|                                              | STT Ma lop                 | Tên học phần<br>Anh văn 5                    | STC 3.00 Thứ 6                             | Thông tin                                                                             | Giang viên<br>Trần Hưng Việt                                  | Ngay BĐ<br>22/01/2016    | Ngay KT        | rút<br>31/03/2016                  |   |
|                                              | 2 PPLC321346_<br>26CLC     | Thực tập điều khiến là<br>trình              | ip 2.00 32,D20 22-32,                      | tiết 7-11,tuần 22-<br>05<br>br/>Thứ 5,tiết 7-11,tuần<br>D205                          | Nguyễn Tấn Đời                                                | 18/01/2016               |                | 20:38:00<br>31/03/2016<br>20:38:00 |   |
|                                              |                            |                                              |                                            |                                                                                       | N.<br>I                                                       | gày in: 01/<br>ại Trần H | 04/2016<br>uân |                                    |   |

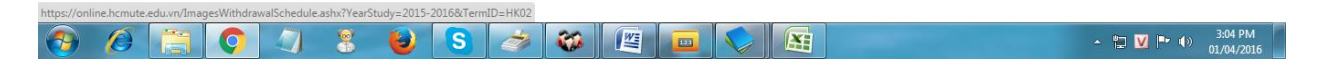